# INSCRIPCIÓN PRUEBAS DE ACCESO CPDC

En la web del CPDC, pinchar enlace:

| Finance or experiments<br>Secure |                                                                                                    | UANŻA       |
|----------------------------------|----------------------------------------------------------------------------------------------------|-------------|
| Consept Excelor                  | INFORMACIÓ IMPORTANT:                                                                                                    |             |
| Centrus Adection                 | PAGAMENT DE LES TAXES PER LA INSCRIPCIÓ A LES PROVES D'ACCÉS                                                                                                    |             |
| dalahan                          | Per als Conservatoris de la GVA el pagament de la taxa es fa de forma telemàtica, a través del tràinit,<br>malgrat que aquesta informado s'ha deixat per si a clutadars que, tal volta no tingven trageta, i<br>alebores han de fer servir aquest mole OGA. Els contexes de VIA és tot telemàtic.                             | TEATRE      |
|                                  | PROVA D'ACCÉS ESPECIALITAT DANSA CONTEMPORÀNIA                                                                                                    |             |
|                                  | ASSIGNATURA: BODY CONTACT                                                                                                    |             |
|                                  | Queden excloses totes les parts de la prova que impliquen contacte físic amb parella per motius de<br>seguretat debut a la pandèmia mundial provocada pel CCVID19.                                                                                                    | FAVAJUE     |
|                                  |                                                                                                    |             |
| (                                |                                                                                                    | Pepa Cases* |
| (                                | -INSCRIPCIÓN ONLINE<br>ENSEÑNICAS PROFESIONALES DE DINICA                                                                                                    | Pepa Cases* |
| (                                | -INSCRIPCIÓN ONLINE<br>ENERÁNZAS PROFESIONALES DE DAVZA<br>-RELACIÓ PROVISIONAL DE VACANTS D'ENSENYAMENTS PROFESSIONALS DE<br>DANSA / RELACIÓN PROVISIONAL DE VACANTES DE ENSEÑANZAS<br>PROFESIONALES DE DAVZA                                                                                                    | Pepa Cases" |
| (                                | -INSCRIPCIÓN ONLINE ENSEÑANZAS PROFESSIONALES DE DAVZA -RELACIÓ PROVISIONAL DE VACANTES D'ENSENYAMENTS PROFESSIONALS DE DANSA/ RELACIÓN PROVISIONAL DE VACANTES DE ENSEÑANZAS PROFESIONALES DE DAVZA -DOCUMENTACIÓ A APORTAR / DOCUMENTACIÓN A APORTAR                                                                        | Pepa Cares" |
| (                                | -INSCRIPCIÓN ONLINE<br>ENERANZAS PROFESIONALES DE DANZA -RELACIÓ PROVISIONAL DE VACANTS D'ENSENYAMENTS PROFESSIONALS DE<br>DANSA / RELACIÓN PROVISIONAL DE VACANTES DE ENSEÑANZAS<br>PROFESIONALES DE DANZA -DOCUMENTACIÓN A APORTAR / DOCUMENTACIÓN A APORTAR<br>Documentació Provisi d'acota / Documentación puesa de acoto | Pepa Cares  |

## Remite al DOGV

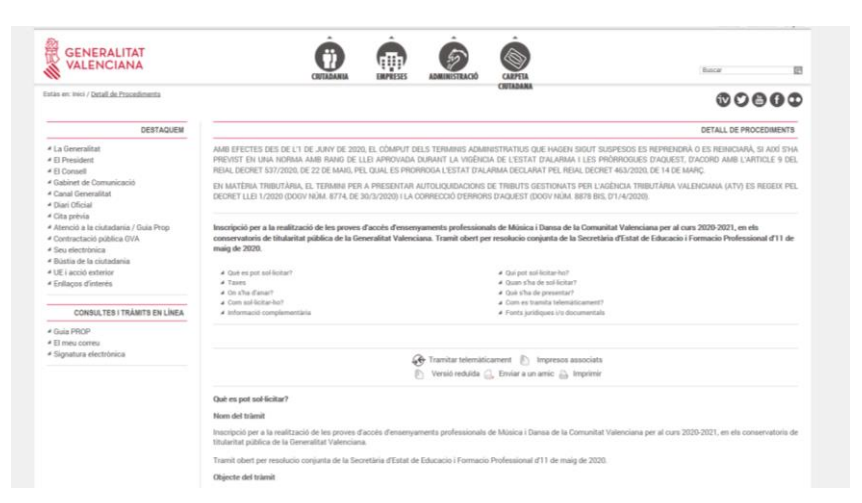

Avanzar en esta página hasta "Inscripción sin certificado electrónico"

|                                                                                                    | * 1051                                       |
|----------------------------------------------------------------------------------------------------|----------------------------------------------|
| On s'ha d'anar?                                                                                                    |                                              |
| Presencial                                                                                                    |                                              |
| Únicament de manera telematica<br>Una vegada omplida i registrada la do ficitud telemática, aquesta quedará anvivada, com a documentació per a poder realitzar les respectives proves d'imprés i/o as<br>d'elis consensationis on dealogen realitzar les proves exmentades, per a la quai cola a sasumeixem les condicions en referencia a la venciuta de tota la documentació<br>A més, tor faurmati que vaja a realitzar la prova o, si es et cas, marespanes o tutors legals d'aquests, hun de portar la justificació de rigitar demánement de la se<br>generada del proces telemánic, justament am de la cajanda de tota la documentació, ed da de reasment que ra pode re acadanda per part de personal et contravisto.                                                                                                    | sofa, en<br>riviada.<br>Hicitud,             |
| Perinternet                                                                                                    |                                              |
| A través de Fenillay corresponent:                                                                                                    |                                              |
| Tramitar sense certificat electrònic:                                                                                                    |                                              |
| https://www.tramita.gva.es/stt-att-att/asistente/iniciarTramite.html?tramite=PRUEBA_PROMD.SE&version=3&login=a&idioma=va&idCatGue=PR&idProcGue=17074                                                                                                    |                                              |
| Qué s'ha de presentar?                                                                                                    | - 100 Carter                                 |
| a) La sol·licitud original d'inscripció impresa.                                                                                                    |                                              |
| b) Justificant del pagament de la taxa de drets d'examen                                                                                                    |                                              |
| <li>c) En el cas d'alumnat menor de 12 anys, autorització expressa de la direcció general competent en matéria d'e<br/>nsenyaments de règim especial per a l'accés als ensenyaments.</li>                                                                                                    |                                              |
| d) En el cas d'alumnat major de 18 anys, autorització expressa de la direcció del conservatori o centre autoritzat a què sol·licita l'ingrés o l'accés.                                                                                                    |                                              |
| e) Els aspirants amb alguna discapacitat que necessiten algun tipus d'adaptació o mitjans per a la realització de la prova hauran de formular la corresponent perició o entigment de sub idout a la inoripiód. A aquest effecte, hauran d'adjuntar a la seus asi-licitud un certificat acretituati del grava di adapacitat especialis. La direcció general competent en materia d'alumnat amb necessitates educatives especialis, amb la proposta preivia dels centres docents, autoritzarà les adag modes discuster al la realizzació de la prova a las pensores amb discapacitat. Aquest d'agan un discussion en enternica materia de la prova a las pensores amb discapacitat. Aquest d'agan un discussiones interessades podan interposar recorsi denes d'arante d'agan en educatives persones interessades podan interposar recorsi denes d'arante d'agan en discussiones interessades podan interposar recorsi denes d'agante di sua discutato de la sua sciencia. | oncreta<br>istracións<br>tendre's<br>falçoda |
| Impresos associats                                                                                                    |                                              |
| IANNEX M. SOLUCITUD DINSCRIPCIÓ PER A LA REALIZACIÓ DE LES PROVES DINGRÉS I ACCÉS A PRIMER CURS I A CURSOS DIFERENTS DE PRIMER.<br>ENSENYANCES ELEMENTALS I PROFESSIONALS DE MÚSICA I DANSA                                                                                                    | DE LES                                       |
|                                                                                                    | * Inici                                      |
| Com sol·licitar-ho?                                                                                                    |                                              |
| Passos                                                                                                    |                                              |
|                                                                                                    |                                              |

Clicar en el enlace y redirige al asistente telemático de GVA

| Assister                                                     | nt de tramitació                                                                                                    | WWW.gva.es                |
|--------------------------------------------------------------|----------------------------------------------------------------------------------------------------|---------------------------|
| Usuari sense identificar                                     | Sol·licitud d'inscripció per a la realització de les proves d'accés a les ensenyances professionals de música i dansa 🛍 ன                                                                                                    | tud U Tancar<br>Aplicació |
| 👱 GUARDA CLAU<br>🔂 LA MEUR CARPETA CIUTADANA                 | Tramitació anònima<br>Iniciareu una sol·licitud de forma anònima.                                                                                                    |                           |
| Necessiteu ajuda?<br>📞 012 (o 963 866.000)<br>03 sereliga as | Si no acabeu la sol·licitud en esta sessió vos proporcionarem una clau d'accés perquè pugueu continuar amb la tramitació en un altre moment .  Per a guardar la cluu al vostre ordinador polecu el boló Guarda clau i continua i en la finestra que aparekerà a continuació seleccioneu l'opció de guardar. Es generarà un fitxer denominat Clave_data_html que enllas per a sociari la a sol·licitud. Si voleu cancel·lar la tramitació i eliminar la sol·licitud, heu de polsar el boló Cancel·la sol·licitud. Guarda clau l continua Clave_data el boló Cancel·la sol·licitud. | : contindrà un            |
|                                                              | ① ATENCO: Si no disposa de la Clau d'accés d'un tràmit que ha iniciat amb anterioritat en què ha pagat, pot reprendre la tramitació a partir del número d'autoliquidació polsant en<br>itecuperor sol·licitud.                                                                                                    |                           |
| UNIÓN LURGPEA<br>HUNOR DURITO DI<br>BUMINUO PERIMA           |                                                                                                    |                           |

### Continuar

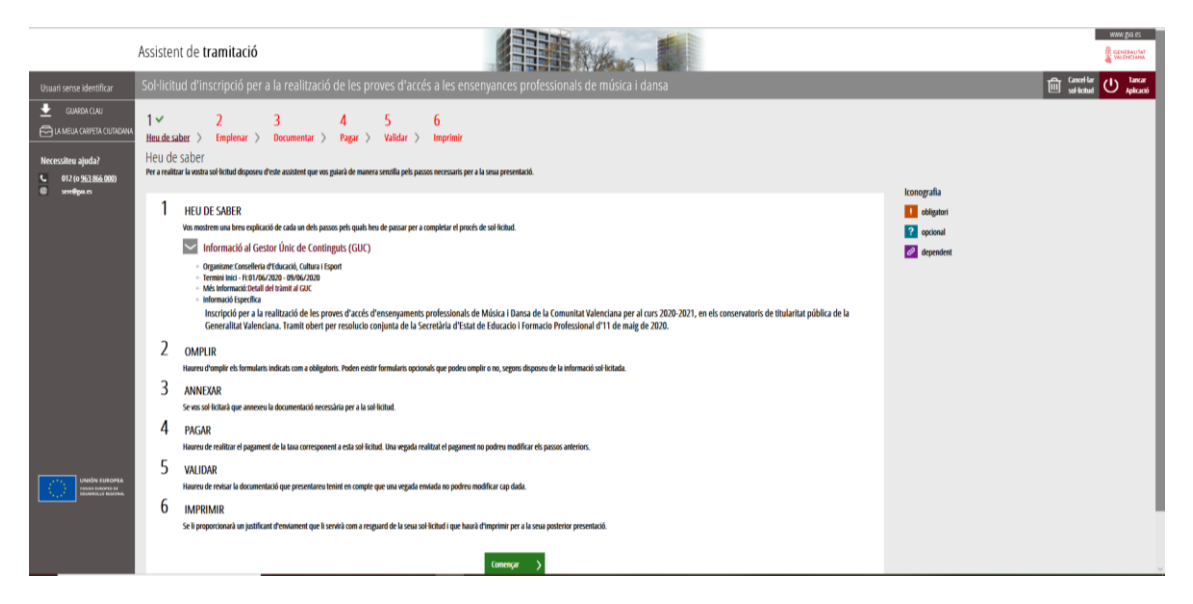

## Continuar

Primero hay que rellenas el impreso de solicitud (Pinchando sobre el nombre de la Solicitud) y tras completarlo, pinchar sobre icono

| Assistent                                                                      | de tramitació                                                                                                    | WWW.gva.es                                   |
|--------------------------------------------------------------------------------|----------------------------------------------------------------------------------------------------|----------------------------------------------|
| Usuari sense identificar                                                       | Sol·licitud d'inscripció per a la realització de les proves d'accés a les ensenyances professionals de música i dansa                                                                                                    | Cancel-lar U Tancar<br>sol·licitud Aplicació |
| La MEUA CARPETA CIUTADANA                                                      | 1 ✓ 2 3 4 5 6<br>Heu de saber > Emplenar > Documentar > Pagar > Validar > Imprimir                                                                                                    |                                              |
| Necessiteu ajuda?<br>• 012 (o <u>963 866.000)</u><br>@ ser <del>c@go</del> .es | Empletiar els IOITMUIATIS<br>En este pas ben d'omplie dis formularis assenyalats com a obligatoris. Poden existir formularis opcionals, que podreu omplir si disposeu de la informació oportuna, i formularis dependents, que podre<br>que aneu introduint.<br>En este pas ben de la informació aportuna, i formularis dependents, que podreu omplir si disposeu de la informació oportuna, i formularis dependents, que podre<br>que aneu introduint.<br>En este pas ben de la informació aportuna, i formularis dependents, que podreu omplir si disposeu de la informació oportuna, i formularis dependents, que podre<br>que aneu introduint.<br>En este pas de la informació aportuna de la informació aportuna de la informació aportuna, i formularis dependents, que podre<br>que aneu introduint.<br>En este pas de la informació aportuna de la informació aportuna, i formularis dependents, que podre<br>que aneu introduint.<br>En este pas de la informació aportuna, i formularis dependents, que podre<br>que aneu introduint.<br>En este pas de la informació aportuna, i formularis dependents, que podre<br>que aneu introduint.<br>En este pas de la informació aportuna, i formularis dependents, que podre<br>que aneu introduint. | n ser requerits en funció de les dades       |
|                                                                                | Continuar >                                                                                                    | stori<br>nal<br>ndent<br>alitzat             |
|                                                                                | ▼ Formidari o pa:                                                                                                    | compietat                                    |

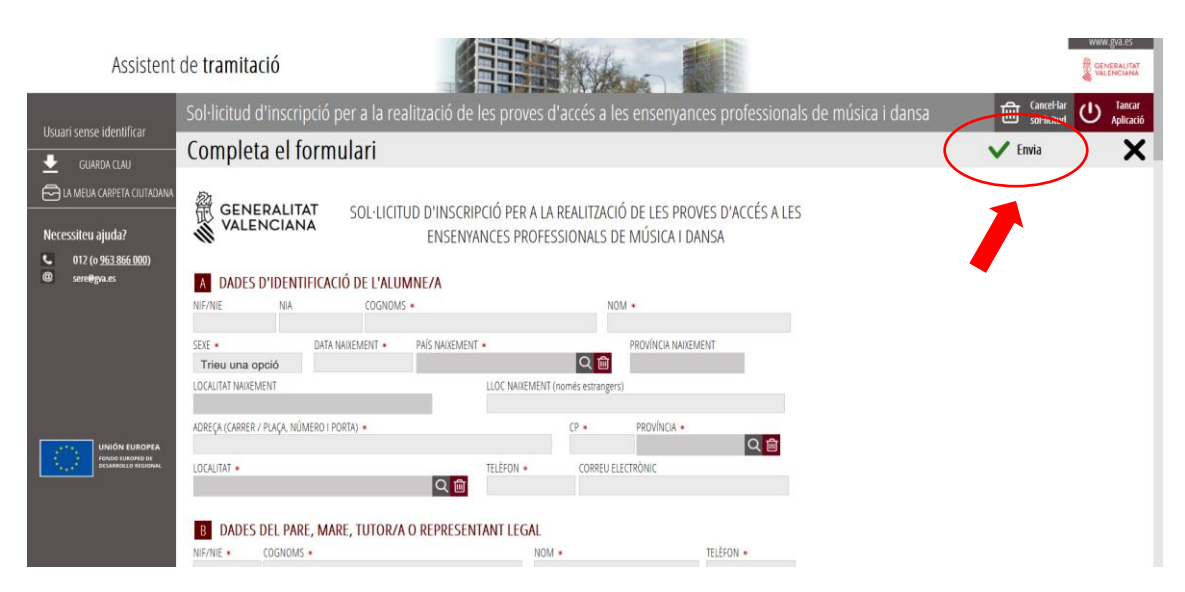

Completar todo (marcando casillas de "Acepto...)

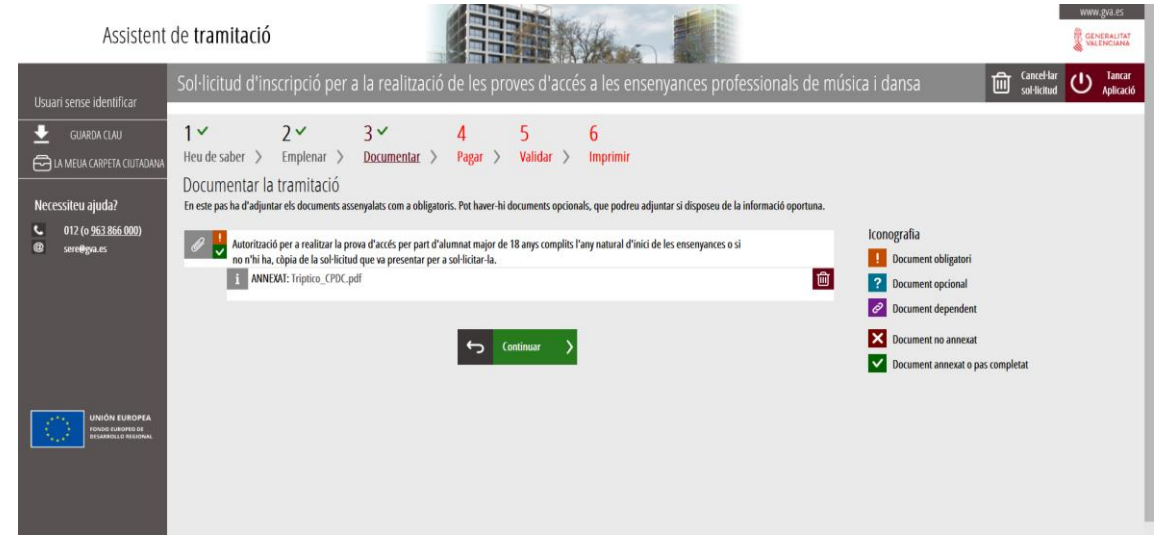

Continuar con la documentación necesaria (Consentimiento mayores de 18 años, menores de 12)

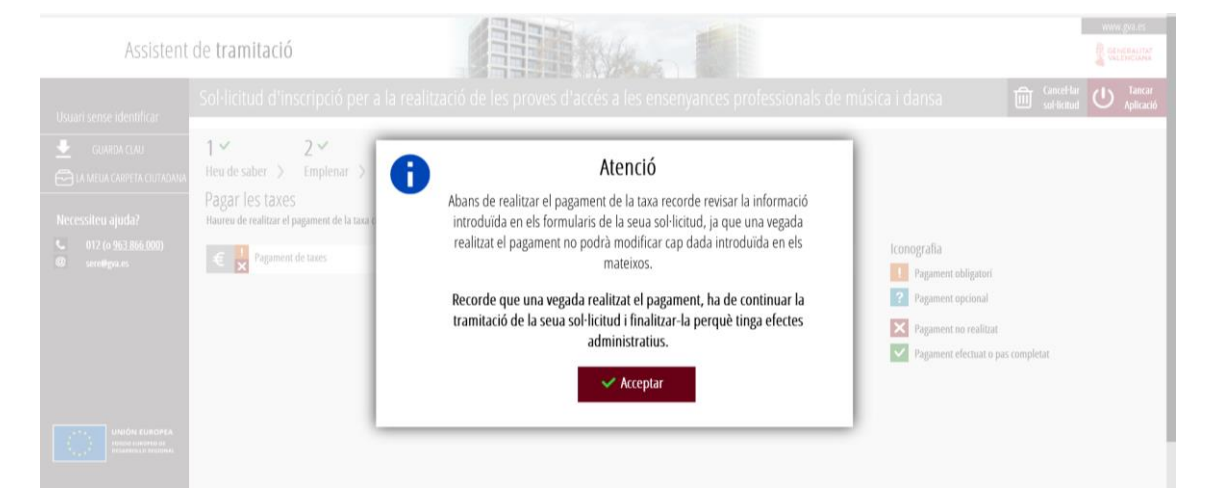

#### Completar Documento PAGO DE TASAS

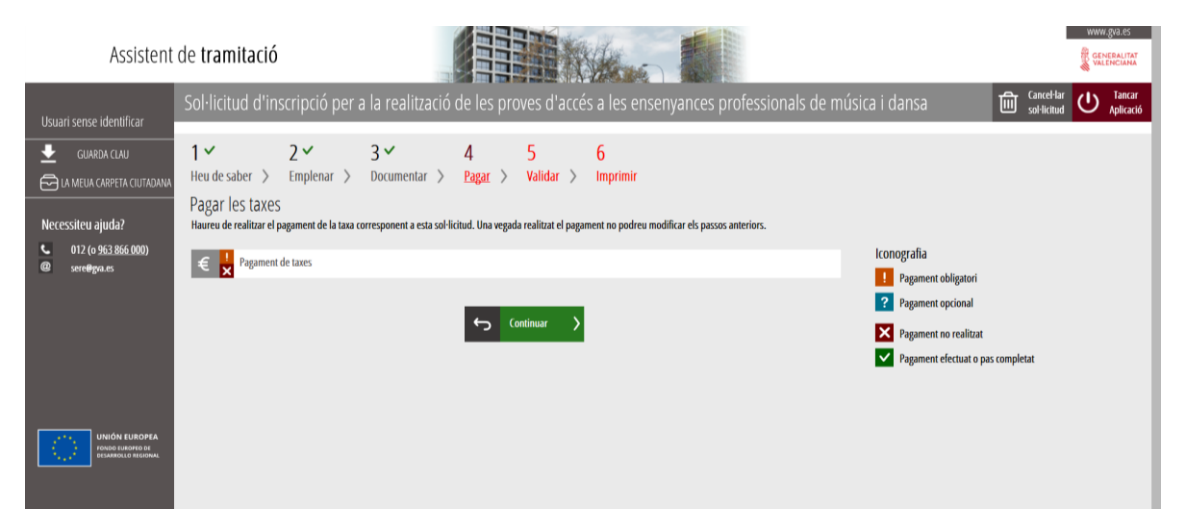

#### Redirige a pantalla de PAGO

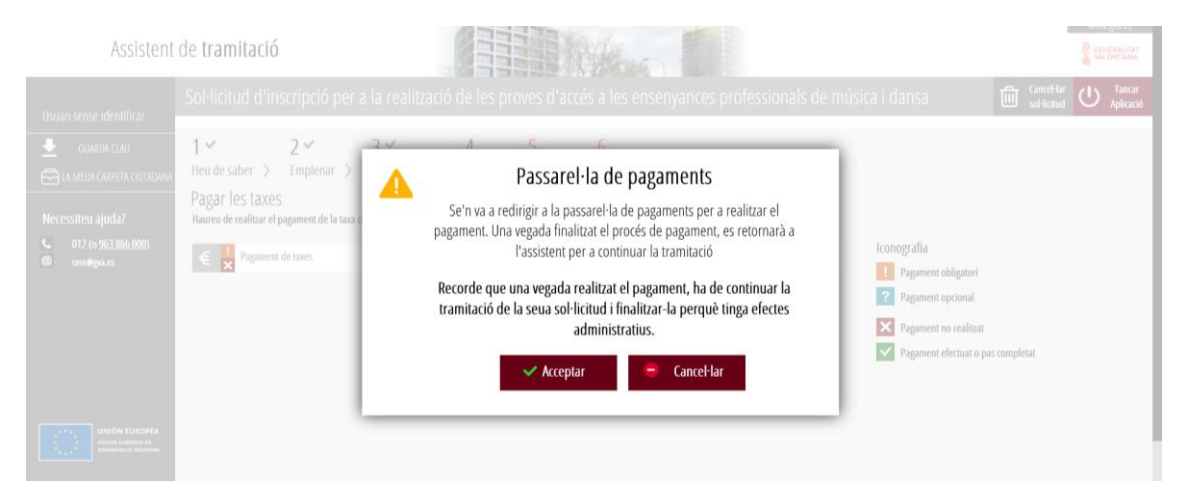

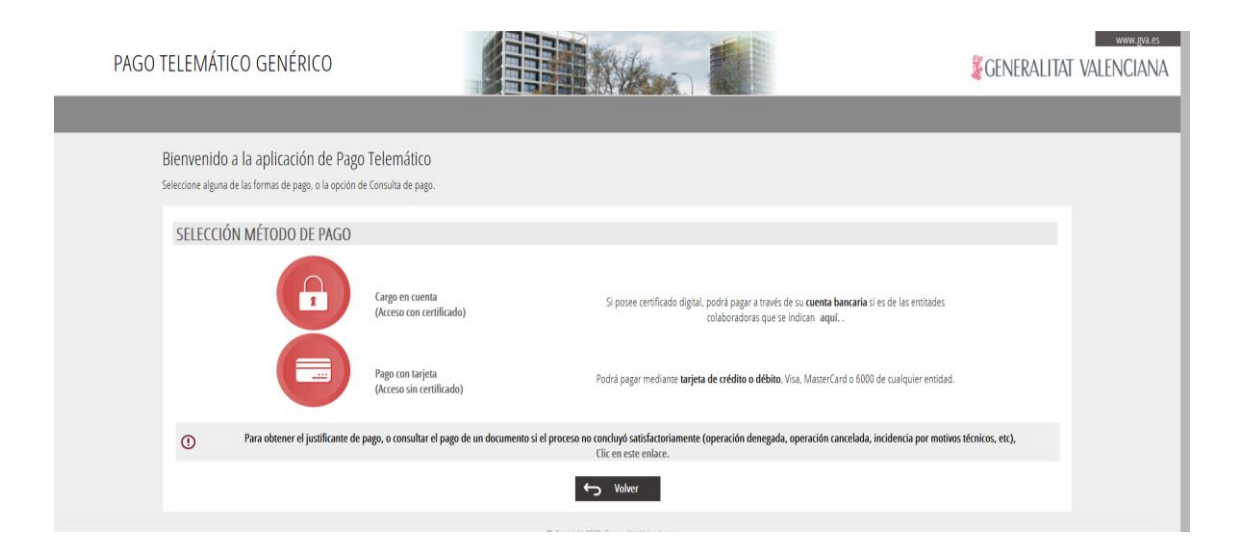

## Para TRAMITAR EL PAGO

# Con Cuenta Bancaria (Certificado Digital)

| PAGO TELEMÁTICO GENÉRICO                                                                                                    |                                                                                                    | Seneralitat valenci/                                                                 |
|----------------------------------------------------------------------------------------------------|----------------------------------------------------------------------------------------------------|--------------------------------------------------------------------------------------|
|                                                                                                    |                                                                                                    |                                                                                      |
| PAGO CON CUENTA BANCARIA                                                                                                    |                                                                                                    |                                                                                      |
| Nº Documento: 0                                                                                                    | 465072787426                                                                                                    |                                                                                      |
| Código Territorial:                                                                                                    | E12D1                                                                                                    |                                                                                      |
| Concepto:                                                                                                    | 0668-SERV. ENSEÑANZA DANZA                                                                                                    |                                                                                      |
| NIF Declarante / Sujeto Pasivo: 2                                                                                               | 1514933C                                                                                                    |                                                                                      |
| Nombre Declarante / Sujeto Pasivo: N                                                                                            | IOM COGNOM COGNOM                                                                                                    |                                                                                      |
| NIF Titular de la cuenta <sup>*</sup> :                                                                                         |                                                                                                    |                                                                                      |
| Nombre Titular:                                                                                                    |                                                                                                    |                                                                                      |
| Importe: 5                                                                                                    | 5.15                                                                                                    |                                                                                      |
| IBAN:                                                                                                    | 8                                                                                                    |                                                                                      |
| Fecha Devengo :                                                                                                    | 1706/2020                                                                                                    |                                                                                      |
| ** La Fecha de Devengo, en caso de                                                                                              | <sup>*</sup> ATENCIÓN: El NIF del titular de la cuenta debe coincidir con el del certificado con el que se firma.<br>tratarse de modelos 046, 641, 642, 643, 644, 645, 646, 002, 020, 024, 025, 026 o 945, se rellenará automáticamente con la f    | echa actual                                                                          |
|                                                                                                    | ← Volver Pagar >                                                                                                    |                                                                                      |
| "Los datos de carácter personal contenidos en este formulario<br>atribuidas y en el ámbito de sus competencias. Asimismo, se le | se incluírán en un fichero para su tratamiento por este órgano administrativo, como titular responsable del mismo, en e<br>informa de la nocibilidad de ejercer los derechos de acreso, rectificación, cancelación vanosición, todo ello de conform | l uso de las funciones propias que tiene<br>idad con lo disouesto en la Lev Oraánica |

## Pago CON TARJETA

| PAGO T | ELEMÁTICO GENÉRICO                                                                                                    |                                                                                                    | WWW.REAS                                                                                                 |
|--------|----------------------------------------------------------------------------------------------------|----------------------------------------------------------------------------------------------------|----------------------------------------------------------------------------------------------------|
|        |                                                                                                    |                                                                                                    |                                                                                                    |
|        | PAGO CON TARJETA                                                                                                    |                                                                                                    |                                                                                                    |
|        | N* Documento:<br>Código Territorial:<br>Concepto:<br>NIF Declarante / Sujeto Pasivo:<br>Importe:<br>Fecha Devengo*:<br>* La Fecha de Devengo, en caso d<br>☐ Acepto c                      | 0465072787420<br>CE 1201<br>9668-SERV ENSERANZA DANZA<br>NOM COGNOM COGNOM<br>56. 15<br>01700/2020<br>tratane de modelos 046, 641, 642, 643, 644, 645, 646, 002, 020, 024, 025, 026 o 945, se rellenará automáticamen<br>nocre el contenido de la Resolución del 6 de octubre de 2017, del director general de Tributos y Juegos miso unou | nte con la fecha actual<br>oców                                                                          |
|        | "Los datos de carácter personal contenidos en este formular<br>atribuidas y en el ámbito de sus competencias. Acimismo, se<br>15/1999, de Protección de Datos de Carácter Personal (80E nº | se induirán en un líchero para su tratamiento por este órgano administrativo, como titular responsable del m<br>informa de la posibilidad de ejercer los derechos de acceso, rectificación, cancelación y oposición, todo ello d<br>98, de 14/12/99)."                                                                                     | ismo, en el uso de las funciones propias que tiene<br>le conformidad con lo dispuesto en la Ley Orgánica |

# Pantalla de Pago NO CONFIRMADO

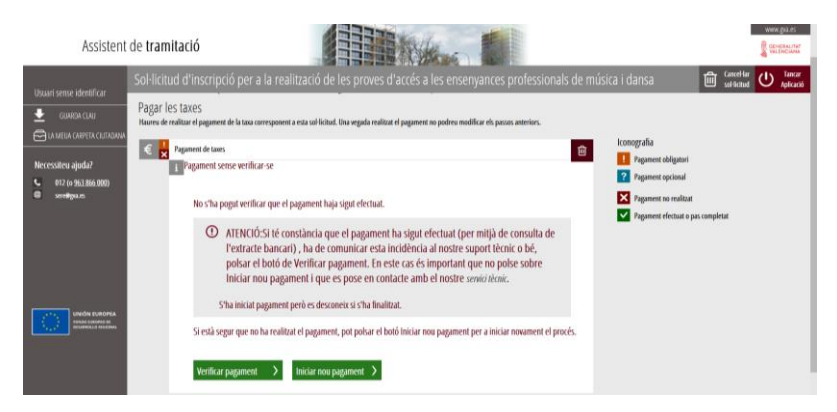